|                               | ขั้นตอนการปฏิบัติงาน : งานเบิกจ่ายวัสดุสำนักงาน |                    |  |
|-------------------------------|-------------------------------------------------|--------------------|--|
| ศูนย์บรัรณ์สารและสื่อการศึกษา | รหัสเอกสาร : WI-CLREM-01-04-01                  | แก้ไขครั้งที่ : 01 |  |
| มหาวิทยาลัยเทคโนโลยีสุรนารี   | วันที่จัดทำ : 01/08/2567                        | หน้าที่ : 1 จาก 16 |  |

## ขั้นตอนการปฏิบัติงาน (WORK INSTRUCTION: WI)

# งาน เบิก-จ่ายวัสดุสำนักงาน

| ผู้จัดทำ :              | นางสาววิไลรัตน์ คเชนทร์ชาติ | เจ้าหน้าที่ธุรการ          |
|-------------------------|-----------------------------|----------------------------|
| ผู้ตรวจสอบ/ผู้อนุมัติ : | นางสาวณัชชา บวรพานิชย์      | หัวหน้าฝ่ายบริหารงานทั่วไป |

|                                            | ขั้นตอนการปฏิบัติงาน : งานเบิกจ่ายวัสดุสำนักงาน |                    |  |
|--------------------------------------------|-------------------------------------------------|--------------------|--|
| ศูนย์บรรณส <sup>ิ</sup> าริและสื่อการศึกษา | รหัสเอกสาร : WI-CLREM-01-04-01                  | แก้ไขครั้งที่ : 01 |  |
| มหาวิทยาลัยเทคโนโลยีสุรนารี                | วันที่จัดทำ : 01/08/2567                        | หน้าที่ : 2 จาก 16 |  |

### ประวัติการแก้ไข (Revised History)

| งัดทำครั้งแรก<br>จัดหน้าที่ 5 ข้อที่ 5 <u>เอกสารที่เกี่ยวข้อง</u> SDE-C |                                                            |
|-------------------------------------------------------------------------|------------------------------------------------------------|
| ทัดหน้าที่ 5 ข้อที่ 5 <u>เอกสารที่เกี่ยวข้อง</u> SDE-C                  | ILREM-00-00-18 ประกาศมหาวิทยาลัยเทคโนโลยีสุรนารี           |
|                                                                         |                                                            |
| .รีอง แนวปฏิบัติการจัดซีอจัดจ้างสินค้าและบริ                            | ร้การที่ เป็นมิตรต่อสิ่งแวดล้อม พ.ศ. 2558 เนื่องจากได้มีกา |
| บกเลิกการใช้เลขรหัสเอกสาร                                               |                                                            |
| Held Agent                                                              | etter forte                                                |
|                                                                         |                                                            |
|                                                                         |                                                            |
|                                                                         |                                                            |
|                                                                         |                                                            |
|                                                                         |                                                            |
|                                                                         |                                                            |
|                                                                         |                                                            |
|                                                                         | ยกเลิกการใช้เลขรหัสเอกสาร                                  |

|                                          | ขั้นตอนการปฏิบัติงาน : งานเบิกจ่ายวั  | ]<br>ขั้นตอนการปฏิบัติงาน : งานเบิกจ่ายวัสดุสำนักงาน |  |  |
|------------------------------------------|---------------------------------------|------------------------------------------------------|--|--|
| ศูนย์บรรณสารและสื่อการศึกษา              | รหัสเอกสาร : WI-CLREM-01-04-01        | ้ แก้ไขครั้งที่ : 01                                 |  |  |
| ้มหาวิทยาลัยเทคโนโลยีสุรนารี             | วันที่จัดทำ : 01/08/2567              | หน้าที่ : 3 จาก 16                                   |  |  |
|                                          | สารบัญ                                |                                                      |  |  |
| 1 วัตถุประสาด์                           |                                       | หน้า                                                 |  |  |
| <ol> <li>มหมู่บารสงหม</li> </ol>         |                                       |                                                      |  |  |
| 2. ขอบเขต                                |                                       |                                                      |  |  |
| 3. คาจากดความ                            |                                       | 2                                                    |  |  |
| 4. เอกสารทเกยวของ                        | *                                     | <b>5</b>                                             |  |  |
| 5. แผนผังการปฏิบัติงาน Work Fl           | low                                   | 6                                                    |  |  |
| <ol> <li>ขั้นตอนการปฏิบัติงาน</li> </ol> |                                       | 8                                                    |  |  |
| 7. เอกสารบันทึก                          | 5                                     | 16                                                   |  |  |
| anal and a start of the second           | A A A A A A A A A A A A A A A A A A A |                                                      |  |  |
|                                          |                                       |                                                      |  |  |
|                                          |                                       |                                                      |  |  |

|                              | ขั้นตอนการปฏิบัติงาน : งานเบิกจ่ายวัสดุสำนักงาน |                    |  |
|------------------------------|-------------------------------------------------|--------------------|--|
| ศูนย์บรรณสารีและสื่อการศึกษา | รหัสเอกสาร : WI-CLREM-01-04-01                  | แก้ไขครั้งที่ : 01 |  |
| มหาวิทยาลัยเทคโนโลยีสุรนารี  | วันที่จัดทำ : 01/08/2567                        | หน้าที่ : 4 จาก 16 |  |

### 1. วัตถุประสงค์

- 1.1 เพื่อให้มีการจัดทำคู่มือการปฏิบัติงานที่ชัดเจน อย่างเป็นลายลักษณ์อักษร ที่แสดงถึงรายละเอียดขั้นตอน การปฏิบัติงานของหน่วยงาน และสร้างมาตรฐานการปฏิบัติงานที่มุ่งไปสู่การบริหารคุณภาพทั่วทั้งองค์กร อย่างมีประสิทธิภาพ เกิดผลงานที่ได้มาตรฐานเป็นไปตามเป้าหมาย ได้ผลิตผลหรือการบริการที่มีคุณภาพ และบรรลุข้อกำหนดที่สำคัญของกระบวนการ
- 1.2 เพื่อเป็นหลักฐานแสดงวิธีการทำงานที่สามารถถ่ายทอดให้กับผู้เข้ามาปฏิบัติงานใหม่ พัฒนาให้การทำงาน เป็นมืออาชีพ และใช้ประกอบการประเมินผลการปฏิบัติงานของบุคลากร รวมทั้งแสดงหรือเผยแพร่ ให้กับบุคคลภายนอก หรือผู้ใช้บริการ ให้สามารถเข้าใจและใช้ประโยชน์จากคู่มือการปฏิบัติงานที่มีอยู่ เพื่อการรับบริการที่ตรงกับความต้องการ
- 1.3 เพื่อควบคุมการเบิก-จ่ายวัสดุสำนักงาน
- 1.4 เพื่อเตรียมการจัดหาวัสดุสำนักงานให้เพียงพอสำหรับการใช้งานของบุคลากรศูนย์บรรณสารและ สื่อการศึกษา

### 2. ขอบเขต

ครอบคลุมการดำเนินงานการเบิกจ่ายวัสดุสำนักงานจากส่วนพัสดุให้กับศูนย์บรรณสารและสื่อการศึกษา เพื่อบริหารจัดการการเบิกจ่ายวัสดุสำนักงานภายในศูนย์บรรณสารฯ

### 3. คำจำกัดความ

| 3.1 มหาวิทยาลัย              | หมายถึง     | มหาวิทยาลัยเทคโนโลยีสุรนารี           |
|------------------------------|-------------|---------------------------------------|
| 3.2 ศูนย์บรรณสารและสื่อการศึ | กษา หมายถึง | ศูนย์บรรณสารและสื่อการศึกษา           |
| 200                          |             | ม์หาวิทยาลัยเทคโนโลยีสุรนารี          |
| 3.3 ส่วนพัสดุ                | หมายถึง     | ส่วนพัสดุ มหาวิทยาลัยเทคโนโลยีสุรนารี |
| 3.4 พนักงานธุรการ            | หมายถึง     | บุคลากรในหน่วยงานของส่วนพัสดุ         |
| 3.5 เจ้าหน้าที่ธุรการ        | หมายถึง     | บุคลากรในหน่วยงานของศูนย์บรรณสาร      |
| 200                          |             | และสื่อการศึกษา                       |
| 3.6 วัสดุสำนักงาน            | หมายถึง     | วัสดุสิ้นเปลือง เสื่อมไปตามสภาพการใช้ |
|                              |             | งาน โดยทั่วไปอายุใช้งานมักจะไม่เกิน 1 |
| 6                            |             | ปีหรือเป็นของใช้สอยเล็กๆ น้อยๆ ใน     |
|                              |             | สำนักงาน เช่น เทปลบคำผิด ลวดเย็บ      |
|                              |             | กระดาษ เป็นต้น                        |

|                              | ขั้นตอนการปฏิบัติงาน : งานเบิกจ่ายวัสดุสำนักงาน |                    |  |
|------------------------------|-------------------------------------------------|--------------------|--|
| ศูนย์บรรณสารีและสื่อการศึกษา | รหัสเอกสาร : WI-CLREM-01-04-01                  | แก้ไขครั้งที่ : 01 |  |
| ้มหาวิทยาลัยเทคโนโลยีสุรนารี | วันที่จัดทำ : 01/08/2567                        | หน้าที่ : 5 จาก 16 |  |

### 4. เอกสารที่เกี่ยวข้อง

| ดีที | ชื่อเอกสาร                                                                                                    | รหัสเอกสาร               |
|------|----------------------------------------------------------------------------------------------------|--------------------------|
| 1.   | ระเบียบมหาวิทยาลัยเทคโนโลยีสุรนารี ว่าด้วยการพัสดุ พ.ศ. 2554                                                                                                    | SDE-CLREM-00-00-01       |
| 2.   | พระราชบัญญัติการจัดซื้อจัดจ้างและการบริหารพัสดุภาครัฐ พ.ศ. 2560                                                                                                    | SDE-CLREM-00-00-02       |
| 3.   | ระเบียบกระทรวงการคลังว่าด้วยการจัดซื้อจัดจ้างและการบริหารพัสดุภาครัฐ พ.ศ. 2560                                                                                                  | SDE-CLREM-00-00-03       |
| 4.   | ประกาศมหาวิทยาลัยเทคโนโลยีสุรนารี เรื่อง แนวปฏิบัติการจัดซื้อจัดจ้างสินค้าและบริการที่<br>เป็นมิตรต่อสิ่งแวดล้อม พ.ศ. 2558                                                      | SDE-CLREM-00-00-16       |
| 5.   | หนังสือเวียนที่ กค .0405.4 (ลว 24 สค. 60) เรื่องแนวทางปฏิบัติในการดำเนินการจัดซื้อจัดจ้าง<br>ผ่านระบบการจัดซื้อจัดจ้างภาครัฐด้วยอิเลกทรอนิกส์ (e-Government Procurement : e-GP) | SDE-CLREM-00-00-20       |
| 6.   | คู่มือระบบ MIS (งานเบิก-จ่ายวัสดุ)                                                                                                    | SDE-CLREM-01-00-04       |
| 7.   | แบบฟอร์มใบเบิกพัสดุ/ใบส่งคืนจากส่วนพัสดุ                                                                                                    | SDE-CLREM-01-04-01       |
| 8.   | หลักปฏิบัติในการเบิกวัสดุสิ้นเปลืองสำนักงาน ศูนย์บรรณสารและสื่อการศึกษา<br>ที่ ศธ 5631(1)/ว557 ลว 18 ต.ค. 2554                                                                  | <u>SD-CLREM-01-04-01</u> |
| 9.   | กำหนดแนวปฏิบัติการเบิกจ่ายวัสดุสำนักงาน ศูนย์บรรณสารและสื่อการศึกษา<br>ศธ 5631(1)ว56.1   ลว. 3 ต.ค. 2560                                                                        | <u>SD-CLREM-01-04-02</u> |
| 2    | A A A A A A A A A A A A A A A A A A A                                                                                                    |                          |

|                                              | ขั้นตอนการปฏิบัติงาน : งานเบิกจ่ายวัสดุสำนักงาน |                    |  |
|----------------------------------------------|-------------------------------------------------|--------------------|--|
| ศูนย์บรรณส <sup>ิ</sup> ่ารั้และสื่อการศึกษา | รหัสเอกสาร : WI-CLREM-01-04-01                  | แก้ไขครั้งที่ : 01 |  |
| มหาวิทยาลัยเทคโนโลยีสุรนารี                  | วันที่จัดทำ : 01/08/2567                        | หน้าที่ : 6 จาก 16 |  |

### 5. แผนผังการปฏิบัติงาน Work Flow

| ลำดับ | ผังการปฏิบัติงาน                                       | ขั้นตอน<br>การปฏิบัติงาน (พอสังเขป)                                                                                                    | ผู้รับผิดชอบ<br>(ตำแหน่ง)           | เอกสารที่เกี่ยวข้อง |
|-------|--------------------------------------------------------|----------------------------------------------------------------------------------------------------|-------------------------------------|---------------------|
| 1     | เข้าระบบ MIS-SUT<br>ของมหาวิทยาลัย<br>เทคโนโลยีสุรนารี | *เข้าระบบ MIS-SUT เพื่อทำการเบิกวัสดุ<br>สำนักงานจากส่วนพัสดุ                                                                                                    | เจ้าหน้าที่ธุรการ                   | SDE-CLREM-01-00-04  |
| 2     | ลงรายการเลือกวัสดุ<br>สำนักงานที่ต้องการเบิก           | *click เมนูหลักเลือกวัสดุสำนักงาน<br>จากนั้นเลือกclick เมนูย่อย ดังรายการ<br>ต่อไปนี้<br>- คลังวัสดุสำนักงาน<br>- ใบเบิกวัสดุสำนักงาน คลังพัสดุ<br>- เลือกรายการวัสดุที่ต้องการเบิก<br>- บันทึกผลการเบิกวัสดุสำนักงาน<br>- รอผลการพิจารณาอนุมัติ | เจ้าหน้าที่ธุรการ                   | SDE-CLREM-01-00-04  |
| 3     | ตรวจสอบผลการ<br>พิจารณาอนุมัติ                         | *ตรวจสอบผลการพิจารณาอนุมัติ<br>- click เมนูหลักเลือกวัสดุสำนักงาน<br>จากนั้นเลือก click เมนูย่อย<br>- คลังวัสดุ สำนักงาน<br>- ตรวจสอบผลเบิกจ่าย คลังพัสดุ                                                                                        | พนักงานธุรการ/<br>เจ้าหน้าที่ธุรการ | SDE-CLREM-01-00-04  |
| 4     | รับวัสดุสำนักงานที่คลังพัสดุ/ส่วนพัสดุ                 | *ประสานการไปรับวัสดุสำนักงาน<br>- รับวัสดุสำนักงานที่คลังเก็บวัสดุของส่วน<br>พัสดุ<br>- ตรวจเซ็คสภาพความพร้อมใช้และ<br>จำนวนที่ขออนุมัติจากใบเบิกวัสดุ/ ใบ<br>ส่งคืน ของส่วนพัสดุ<br>- เช้นใบรับวัสดุของส่วนพัสดุ                                | พนักงานธุรการ/<br>เจ้าหน้าที่ธุรการ | SDE-CLREM-01-04-01  |
| 5     | จัดเก็บวัสดุสำนักงาน<br>(A                             | *จัดเก็บวัสดุสำนักงานเข้าตู้เก็บวัสดุ<br>อุปกรณ์ฯ ณ ฝ่ายบริหารงานทั่วไป ศูนย์<br>บรรณสารฯ                                                                                                    | เจ้าหน้าที่ธุรการ                   | -                   |

| <u>.</u>                     | ขั้นตอนการปฏิบัติงาน : งานเบิกจ่ายวัสดุสำนักงาน |                    |  |
|------------------------------|-------------------------------------------------|--------------------|--|
| ศูนย์บรรณสารีและสื่อการศึกษา | รหัสเอกสาร : WI-CLREM-01-04-01                  | แก้ไขครั้งที่ : 01 |  |
| มหาวิทยาลัยเทคโนโลยีสุรนารี  | วันที่จัดทำ : 01/08/2567                        | หน้าที่ : 7 จาก 16 |  |

| ຈຳຄັນ   | ยังการปฏิบัติงาน                                                          | ขั้นตอนการปฏิบัติงาน                                                                                                    | ผู้รับผิดชอบ                              | เอกสาร             |
|---------|---------------------------------------------------------------------------|----------------------------------------------------------------------------------------------------|-------------------------------------------|--------------------|
| 61 1910 |                                                                           | (พอสังเขป)                                                                                                    | (ตำแหน่ง)                                 | ที่เกี่ยวข้อง      |
|         | ( A )                                                                     | กำหนดช่วงเวลารับวัสดุฯ เป็น 2 ช่วงเวลา                                                                                                    | เจ้าหน้าที่ธุรการ/                        | SDE-CLREM-01-00-04 |
| 6       | เข้าระบบ MIS-SUT เพื่อตรวจสอบว่ามี<br>การขอเบิกวัสดุสำนักงานระหว่างวัน    | คือ 11.00 น. และ 15.00 น.<br><u>หมายเหตุ</u> - แจ้งเบิกเวลา 08.30-10.00<br>น. รับวัสดุได้เวลา 11.00 น.<br>- แจ้งเบิกหลัง 10.00-14.00<br>น. รับวัสดุได้เวลา 15.00 น.<br>- หลังเวลา 15.00 น. ณ วันที่ | บุคลากรศูนย์บรรณสารฯ                      | J. Colores         |
|         |                                                                           | แจ้ง รับวัสดุเวลา 11.00 น. ของวันถัดไป                                                                                                    | 1930)                                     |                    |
|         |                                                                           | - เข้าระบบhttps://mis.sut.ac.th/                                                                                                    | เจ้าหน้าที่ธุรการ                         | SDE-CLREM-01-00-04 |
|         |                                                                           | -Click อนุมัติรายการขอเบิกวัสดุสำนักงาน                                                                                                    | U                                         |                    |
| 7       | เข้าระบบพิจารณาอนุมัติ/                                                   | 2.1.                                                                                                    |                                           |                    |
|         | วัสดุสำนักงาน                                                             |                                                                                                    |                                           |                    |
|         |                                                                           | - จัดวัสดุฯ ตามรายการที่ขอเบิก<br>- โทรประสานให้ผู้เบิกมารับวัสดุ                                                                                                    | เจ้าหน้าที่ธุรการ/<br>บุคลากรศูนย์บรรณสาร | -                  |
| 8       | จัดวัสดุสำนักงานเพื่อเตรียมจ่ายและ<br>โทรประสานให้ผู้ที่ขอเบิกมารับวัสดุฯ | 10°                                                                                                    | 9                                         |                    |
| 9       | เซ็คยอดคงเหลือของวัสดุสำนักงาน<br>/ทำการเงโกวัสดสำนักงานจากส่วนพัสดๆ      | - นับจำนวนคงเหลือของวัสดุสำนักงาน<br>- ทำรายการเบิกวัสดุสำนักงานจากส่วน<br>พัสดุในระบบ https://mis.sut.ac.th/<br>ของมหาวิทยาลัย                                                                     | เจ้าหน้าที่ธุรการ                         | SDE-CLREM-01-00-04 |
|         |                                                                           |                                                                                                    |                                           |                    |

|                              | ขั้นตอนการปฏิบัติงาน : งานเบิกจ่ายวัสดุสำนักงาน |                    |  |  |
|------------------------------|-------------------------------------------------|--------------------|--|--|
| ศูนย์บรรณสารีและสื่อการศึกษา | รหัสเอกสาร : WI-CLREM-01-04-01                  | แก้ไขครั้งที่ : 01 |  |  |
| ้มหาวิทยาลัยเทคโนโลยีสุรนารี | วันที่จัดทำ : 01/08/2567                        | หน้าที่ : 8 จาก 16 |  |  |

## 6. ขั้นตอนการปฏิบัติงาน

| ขั้นตอนการปฏิบัติงาน               | รายละเอียดงาน                                                                                                    |
|------------------------------------|----------------------------------------------------------------------------------------------------|
| 1. เข้าระบบ MIS ของมหาวิทยาลัย     | 1. เข้าระบบ https://mis.sut.ac.th/                                                                                                    |
| เพื่อทำการเบิกวัสดุสำนักงานจากส่วน | 1.1 ใส่รหัสพนักงานและรหัสผ่าน และLogin เพื่อเข้าสู่ระบบ                                                                                                    |
| พัสดุ                              | 2. Click เมนูหลัก 🧙 วัสดุสำนักงาน                                                                                                    |
|                                    | 2.1 คลังวัสดุสำนักงาน                                                                                                    |
|                                    | 2.2 ใบเบิกวัสดุสำนักงาน คลังพัสดุ                                                                                                    |
|                                    | 2.3 Click เพื่อทำการเข้าเลือกรายการวัสดุที่ต้องการเบิกและใส่จำนวนที่ต้องการเบิก                                                                                                    |
|                                    | ตัวอย่าง                                                                                                    |
|                                    |                                                                                                    |
|                                    | Sindhage University of Sectorlogy                                                                                                    |
| 1.1                                | รหัสพนักงาน<br>263022<br>รหัสผ่าน 1 ข่าวประชาสัมพันธ์                                                                                                    |
| ใส่รหัสพนักงาน/Password            |                                                                                                    |
|                                    | Logiii 🔰 🦉 ข่าวประชาสัมพันธ์ 🦓แนะนำระบบ 🛅 ดาวน์โหลด 🍄 ความช่วยเหลือ 📷 ภาพก็ร<br>หากลืมรหัสผ่าน Click ที่นี่                                                                                       |
|                                    | Ac ademic<br>Suuceannissu<br>ušstřan<br>abulannis                                                                                                    |
| 2/02                               | ปัจจุบันมหาวิทยาลัยเทคโข<br>พฤศจิกายน 2549)ในแต่ละ<br>คนเพื่อทำการกรอกข้อมูลผ<br>งานพนักงานของแต่ละหน่ว                                                                                           |
|                                    | ในการดำเนินการที่ผ่านมาส่<br>จำนวนเจ้าหน้าที่สายปฏิบัติศ<br>ไปแล้วได้ และ                                                                                                    |
| and a start                        | ดังนั้นทีมงานพัฒนาและปรัง<br>ระบบการกรอกภาระงานสา<br>ประเมินผลที่มีประสิทธิภาพ                                                                                                    |
|                                    | ระบบการกรอกภาระงานสาย<br>พัฒนาขึ้น อาทิเช่น ระบบแจ้<br>สะตวกในการค้นหาข้อมูลแล่<br>เรียบง่ายและสะตวกต่อการใ<br>ข้อมูลที่ได้ทำการบันทึกเข้<br>ข้อมูลกลาง (MIS)อาทิเช่น -<br>อย่างดี ทางทีมงานจะพัฒ |
|                                    | พัฒนาขึ้น อาทิเช่น ระบบเ<br>สะดวกในการค้นหาข้อมูล<br>เรียบง่ายและสะดวกต่อกาา<br>ข้อมูลที่ได้ทำกรับหรีก<br>ข้อมูลกลาง (MIS)อาทิเช่<br>อย่างดี ทางทีมงานจะพั                                        |

| ศูนย์บรรณสารและสื่อการศึกษา  | ขั้นตอนการปฏิบัติงาน : งานเบิกจ่ายวัสดุสำนักงาน |                    |  |  |
|------------------------------|-------------------------------------------------|--------------------|--|--|
| ศูนย์บรรณสารีและสื่อการศึกษา | รหัสเอกสาร : WI-CLREM-01-04-01                  | แก้ไขครั้งที่ : 01 |  |  |
| มหาวิทยาลัยเทคโนโลยีสุรนารี  | วันที่จัดทำ : 01/08/2567                        | หน้าที่ : 9 จาก 16 |  |  |

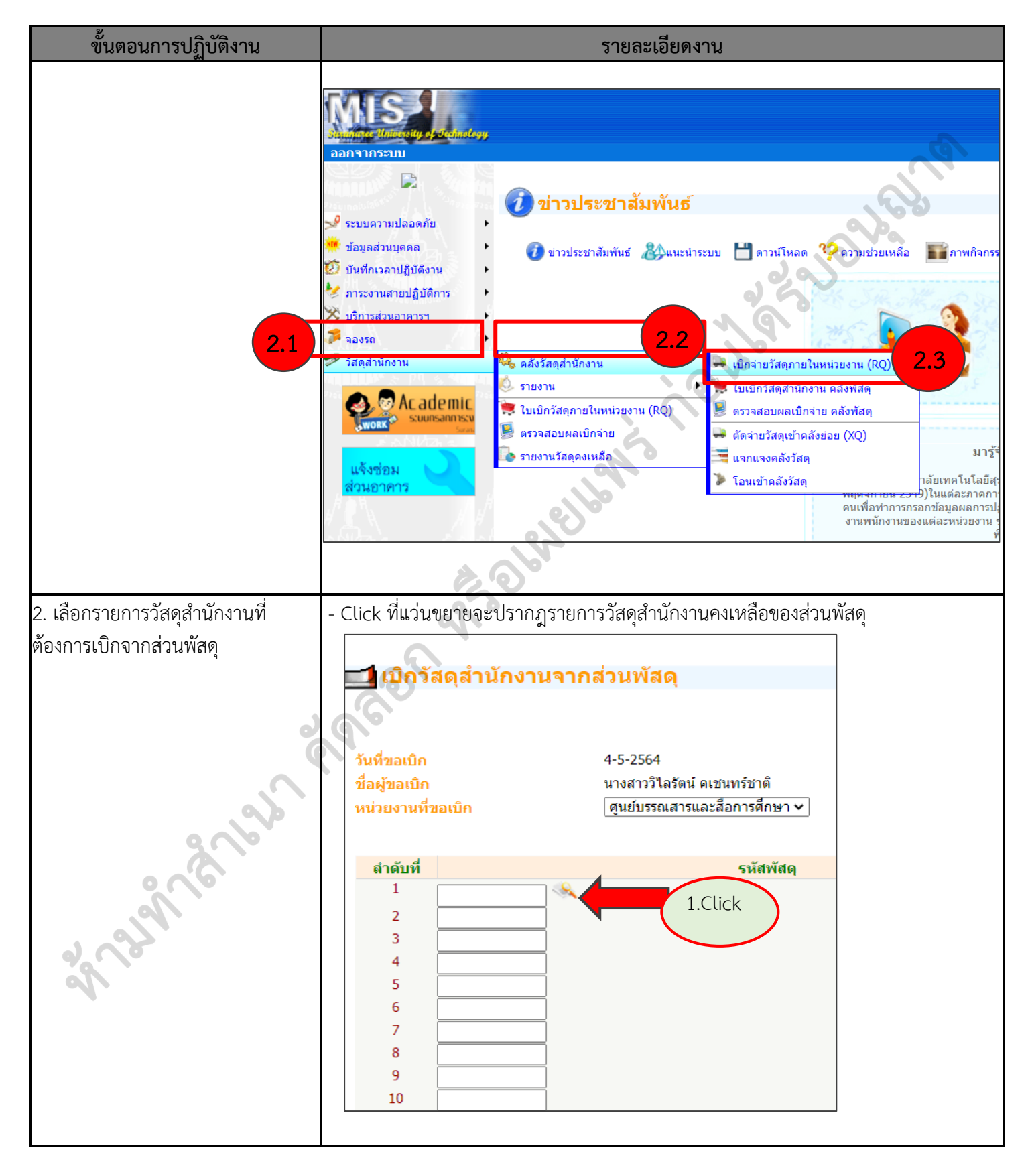

| ศูนย์บรรณสารและสื่อการศึกษา |
|-----------------------------|
| มหาวิทยาลัยเทคโนโลยีสรนารี  |

ขั้นตอนการปฏิบัติงาน : งานเบิกจ่ายวัสดุสำนักงาน รหัสเอกสาร : WI-CLREM-01-04-01 แก้ไขครั้งที่ : 01 วันที่จัดทำ : 01/08/2567 หน้าที่ : 10 จาก 16

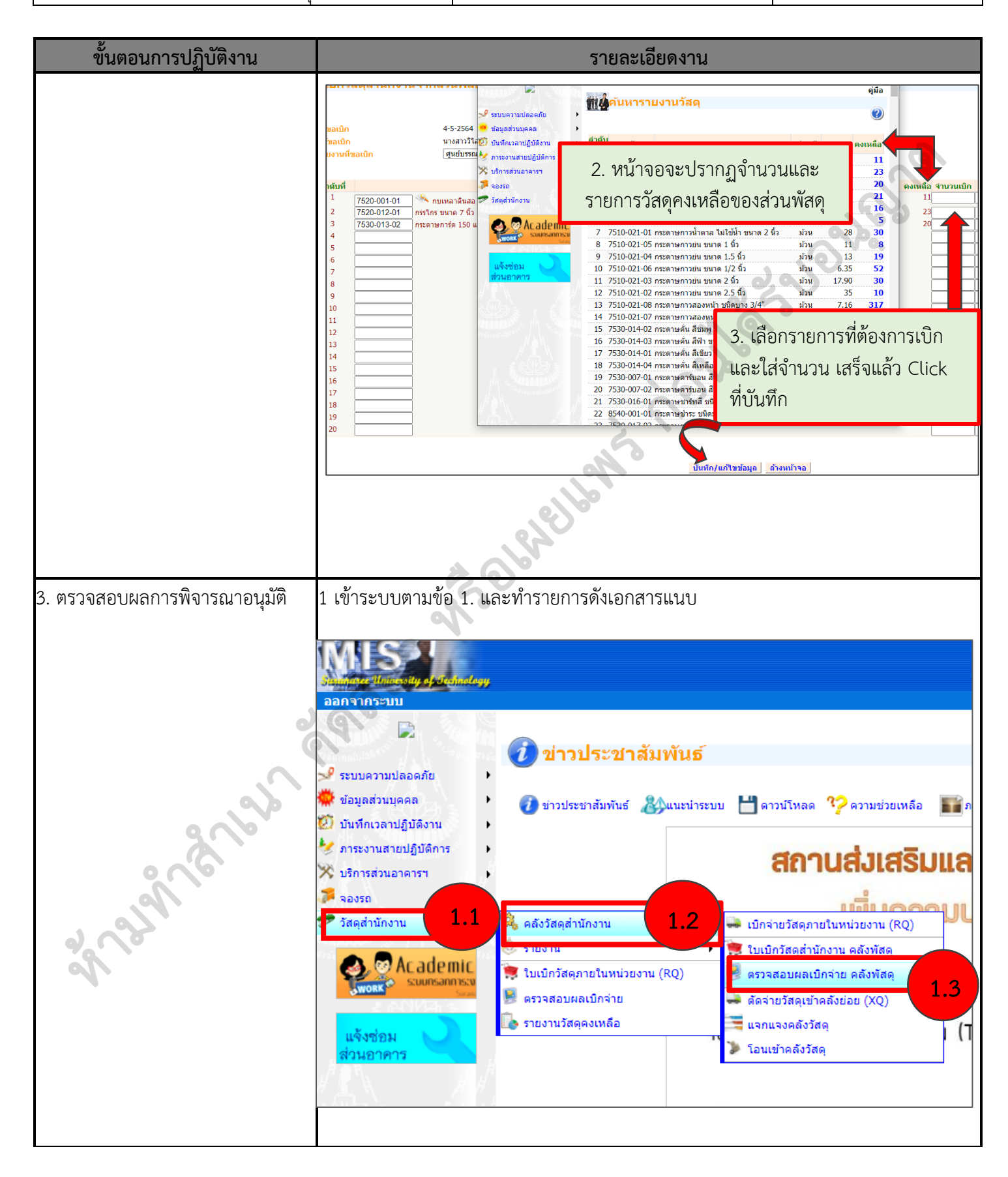

| <u>.</u>                     | ขั้นตอนการปฏิบัติงาน : งานเบิกจ่ายวัสดุสำนักงาน |                     |  |
|------------------------------|-------------------------------------------------|---------------------|--|
| ศูนย์บรรณสารีและสื่อการศึกษา | รหัสเอกสาร : WI-CLREM-01-04-01                  | แก้ไขครั้งที่ : 01  |  |
| มหาวิทยาลัยเทคโนโลยีสุรนารี  | วันที่จัดทำ : 01/08/2567                        | หน้าที่ : 11 จาก 16 |  |

| ขั้นตอนการปฏิบัติงาน | รายละเอียดงาน                    |                                                               |                                              |                     |
|----------------------|----------------------------------|---------------------------------------------------------------|----------------------------------------------|---------------------|
|                      | ตรวจสอบผลเบิก                    | /จ่ายจากส่วนพัสด                                              |                                              |                     |
|                      |                                  |                                                               | 1 / แล้งแลการองเมัติ                         |                     |
|                      |                                  |                                                               | 1.4 22/00/00111190                           |                     |
|                      | ำดับที่ เถขที่ใบเบิก             | ชื่อผู้ขอเบิก                                                 | วันที่ขอเบิก                                 | ผลการเบิกจ่าย       |
|                      | 1 RQ-6404-013<br>2 RO-6403-014   | นางสาววิไลรัตน์ คเชนทร์ชาต์<br>นางสาววิไลรัตน์ คเชนทร์ชาต์    | 21-4-2564<br>5-3-2564                        | อนุมัติ<br>อนมัติ   |
|                      | 3 RQ-6402-021                    | นางสาววิไลรัตน์ คเชนทร์ชาติ<br>นางสาววิไลรัตน์ คเชนทร์ชาติ    | 9-2-2564                                     | อนุมัติ             |
|                      | 5 RQ-6312-053                    | นางสาววิไลรัตน์ คเป็นที่รับที่<br>นางสาววิไลรัตน์ คเช่นทร์ชาต | 25-12-2563                                   | еции                |
|                      | 6 RQ-6312-052<br>7 RQ-6311-016   | นางสาวว่าสรดน คเช่นทรชาต<br>นางสาววิไลรัตน์ คเช่นทร์ชาติ      | 10-11-2563                                   | อนุมด<br>อนุมัติ    |
|                      | 8 RQ-6310-053<br>9 RQ-6310-011   | นางสาววิไลรัตน์ คเชนทร์ชาต์<br>นางสาววิไลรัตน์ คเชนทร์ชาต์    | 27-10-2563<br>5-10-2563                      | อนุมัติ<br>อนุมัติ  |
|                      | 10 RQ-6310-010                   | นางสาววิไลรัตน์ คเชนทร์ชาติ<br>นางสาววิไลรัตน์ คเชนทร์ชาติ    | 5-10-2563                                    | อนุ่มัติ<br>อนุบัติ |
|                      | 12 RQ-6308-006                   | นางสาววิไลรัตน์ คเช่นทร์ชาต                                   | 4-8-2563                                     | อนุมัติ             |
|                      | 13 RQ-6306-062<br>14 RQ-6306-052 | นางสาวว่าลรดน คเช่นทรชาต<br>นางสาววิไลรัตน์ คเช่นทร์ชาติ      | 22-6-2563                                    | อนุมด<br>อนุมัติ    |
|                      | 15 RQ-6306-045<br>16 RQ-6306-029 | นางสาววิไลรัตน์ คเชนทร์ชาต์<br>นางสาววิไลรัตน์ คเชนทร์ชาต์    | 17-6-2563<br>11-6-2563                       | อนุมัติ<br>อนุมัติ  |
|                      | 17 RQ-6306-018<br>18 RO-6306-017 | นางสาววิไลรัตน์ คเชนทร์ชาติ<br>นางสาววิไลรัตน์ คเชนทร์ชาติ    | 8-6-2563                                     | อนุมัติ<br>อนุบัติ  |
|                      | 19 RQ-6306-002                   | นางสาววิไลรัตน์ คเช่นทร์ชาติ                                  | 2-6-2563                                     | อนุมดี              |
|                      | 20 RQ-6303-030<br>21 RQ-6303-025 | นางสาวว่าสรดน คเช่นทรชาต<br>นางสาววิไลรัตน์ คเช่นทร์ชาติ      | 12-3-2563                                    | อนุมด<br>อนุมัติ    |
|                      | 22 RQ-6302-026<br>23 RQ-6302-025 | นางสาววิไลรัตน์ คเชนทร์ชาติ<br>นางสาววิไลรัตน์ คเชนทร์ชาติ    | 13-2-2563<br>12-2-2563                       | อนุมัติ<br>อนุมัติ  |
|                      | 24 RQ-6302-024                   | นางสาววิไลรัตน์ ดเชนทร์ชาติ<br>นางสาววิไลรัตน์ ดเชนทร์ชาติ    | 12-2-2563                                    | อนุมัติ<br>อนุมัติ  |
|                      | 26 RQ-6211-061                   | นางสาววิไลรัตน์ คเช่นทร์ชาต                                   | 28-11-2562                                   | อนุมต<br>อนุมัติ    |
|                      | 27 RQ-6211-019<br>28 RQ-6210-033 | นางสาววเลรดน คเอนทรบาด<br>นางสาววิไลรัตน์ คเชนทร์ชาต์         | 10-10-2562                                   | อนุมด<br>อนุมัติ    |
|                      | 29 RQ-6208-063<br>30 RQ-6208-001 | นางสาววิไลรัตน์ คเชนทร์ชาติ<br>นางสาววิไลรัตน์ คเชนทร์ชาติ    | 26-8-2562<br>1-8-2562                        | อนุมัติ<br>อนุมัติ  |
|                      | 31 RQ-6207-053<br>32 RO-6207-043 | นางสาววิไลรัตน์ คเชนทร์ชาติ<br>นางสาววิไลรัตน์ คเชนทร์ชาติ    | 31-7-2562<br>24-7-2562                       | <ยกเลิก             |
|                      | 33 RQ-6207-023                   | นางสาววิไลรัตน์ คเชนทร์ชาติ                                   | 11-7-2562                                    | อนุมัติ             |
|                      | Q                                | หมายเหตุ : (ยกเลิก<br>ในรายการที่ได้รับกา                     | ) หมายถึง การขอยกเลิก<br>กรอบบัติอากส่วบพัสด |                     |
|                      | 201                              | 50 a 1011 1 a 1571 a 011                                      | 100 gan timi a ta nang                       |                     |
|                      | 9                                |                                                               |                                              |                     |
|                      |                                  |                                                               |                                              |                     |
| and a                |                                  |                                                               |                                              |                     |
| and a start          |                                  |                                                               |                                              |                     |
|                      |                                  |                                                               |                                              |                     |
| 1                    |                                  |                                                               |                                              |                     |

| ศูนย์บรรณสารและสื่อการศึกษา |  |
|-----------------------------|--|
| มหาวิทยาลัยเทคโนโลยีสุรนารี |  |

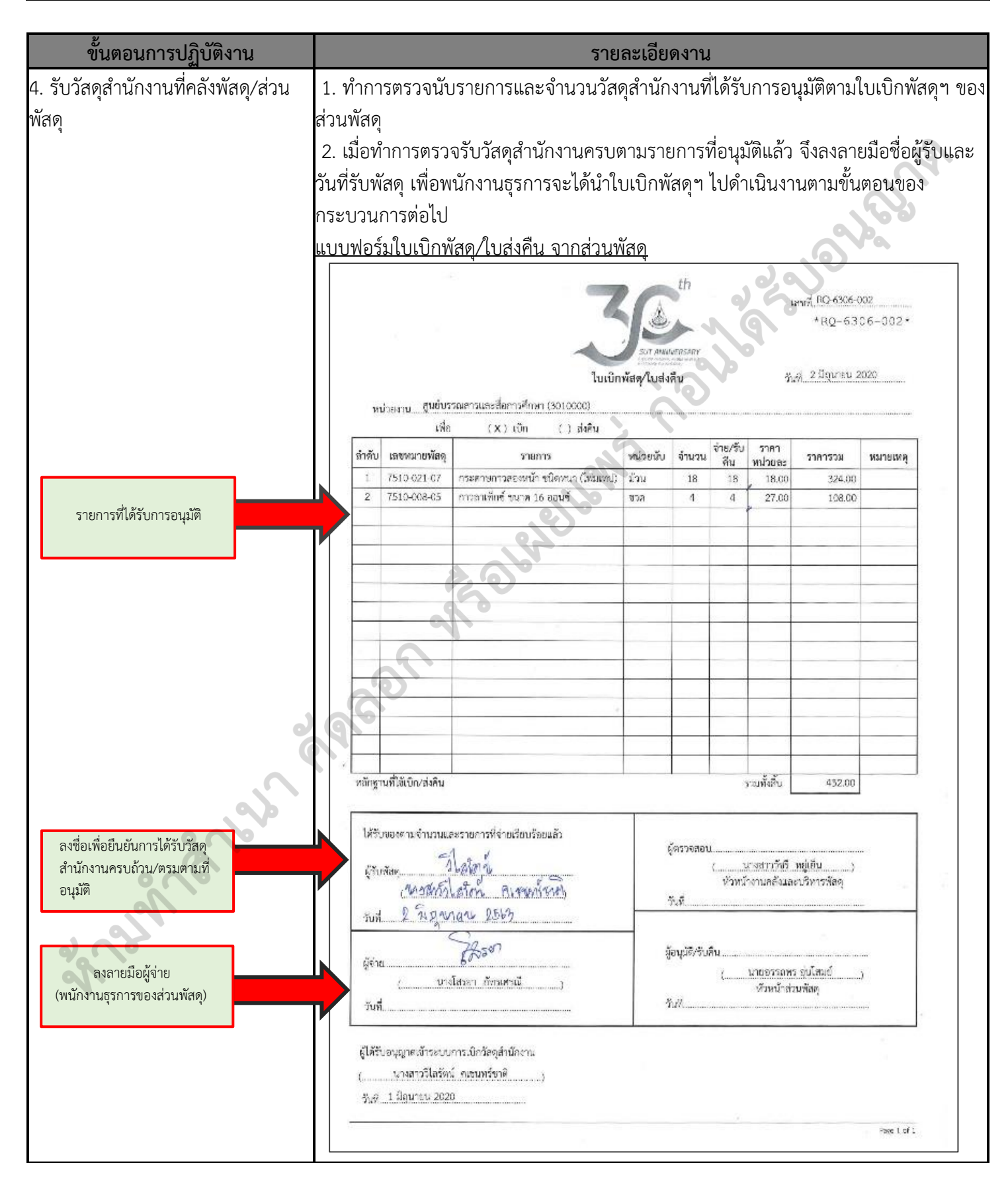

ขั้นตอนการปฏิบัติงาน : งานเบิกจ่ายวัสดุสำนักงาน รหัสเอกสาร : WI-CLREM-01-04-01 แก้ไขครั้งที่ : 01 วันที่จัดทำ : 01/08/2567 หน้าที่ : 13 จาก 16

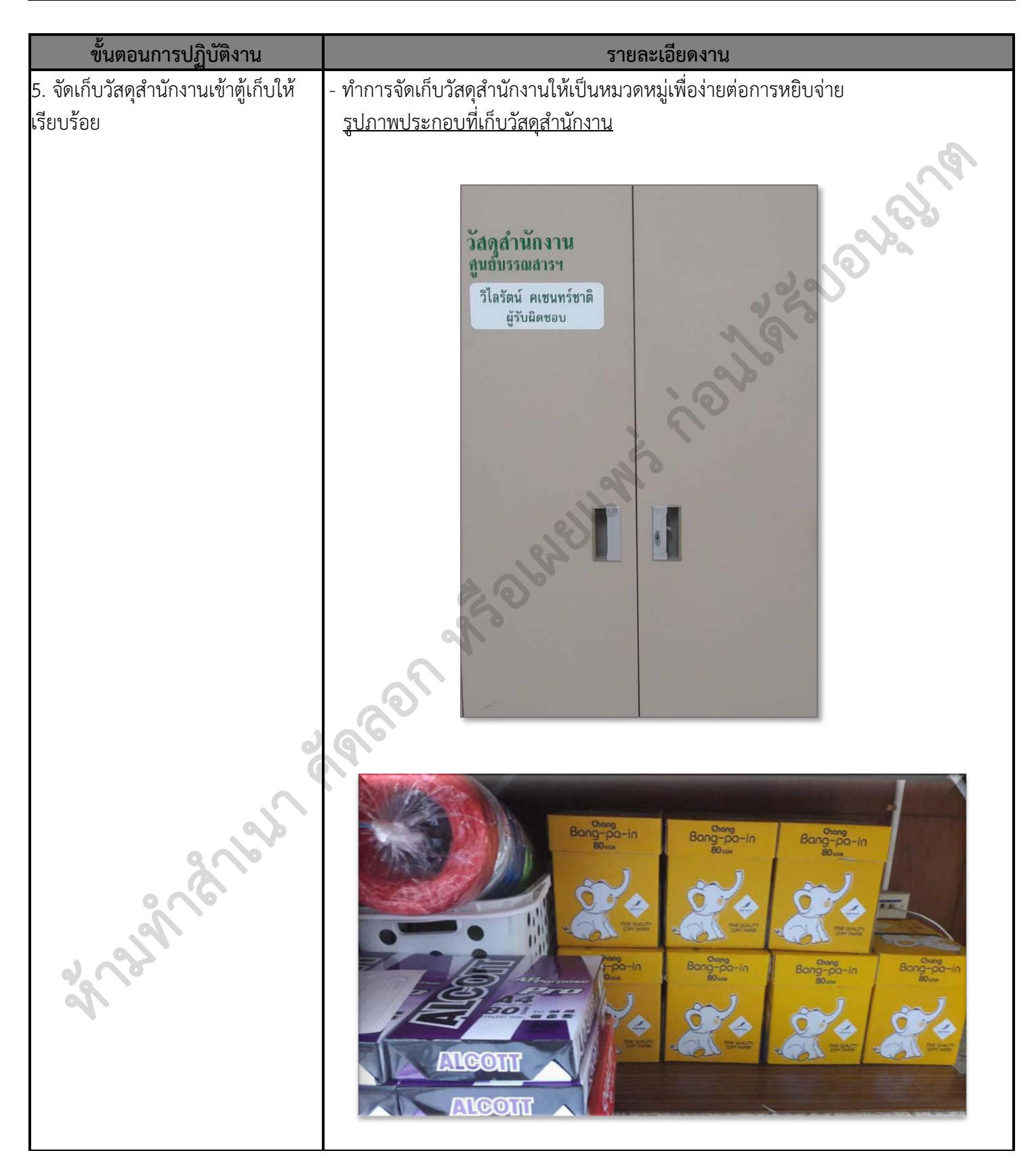

|                                                                                                    | e                                                                                                    | ขั้นตอนการปฏิบัติงาน : งานเบิกจ่ายวัสดุสำนักงาน                                                                                                    |                                                                                                    |                                                                                  |                                         |  |
|----------------------------------------------------------------------------------------------------|----------------------------------------------------------------------------------------------------|----------------------------------------------------------------------------------------------------|----------------------------------------------------------------------------------------------------|----------------------------------------------------------------------------------|-----------------------------------------|--|
| ศูนย์บรรณสารและสื่อการ                                                                                                    | ์ศึกษา '                                                                                                    | รหัสเอกสาร : WI-CLREM-01-04-01                                                                                                    | 1 แก้ไข                                                                                                    | ขครั้งที่ : 01                                                                   | ั้งที่ : 01                             |  |
| ุ<br>มหาวิทยาลัยเทคโนโลยีสุ                                                                                                    | รนารี                                                                                                    | วันที่จัดทำ : 01/08/2567                                                                                                    | หน้า                                                                                                    | ที่ : 14 จาก                                                                     | n 16                                    |  |
|                                                                                                    |                                                                                                    |                                                                                                    |                                                                                                    |                                                                                  |                                         |  |
| ขั้นตอนการปฏิบัติงาน                                                                                                    |                                                                                                    | รายละเอียดงาน                                                                                                    |                                                                                                    |                                                                                  |                                         |  |
| 6. เข้าระบบ MIS เพื่อตรวจสอบว่ามี<br>บุคลากรในศูนย์บรรสารฯ ได้ทำการ<br>การเบิกวัสดุสำนักงานระหว่างวัน<br>(เข้าเซ็คระบบ MIS รอบเช้า เพื่อทำ<br>การจ่ายวัสดุฯ ก่อนเวลา 11.00 น.และ<br>รอบบ่ายจ่ายวัสดุฯ ก่อนเวลา 15.00<br>น. 2ครั้ง/1 วัน) | <ol> <li>Click เลือกวัสดุส่</li> <li>คลังวัสดุสำนักงาร</li> <li>เบิกจ่ายวัสดุ (RC</li> <li>เบิกจ่ายวัสดุ (RC</li> <li>เบิกจ่ายวัสดุ (RC</li> <li>เปลี่ยนรหัสผ่าน</li> <li>ข้อมูลส่วนบุคคล</li> <li>บันทึกเวลาปฏิบัติงาน</li> <li>ภาระงานสายปฏิบัติงาน</li> <li>ภาระงานสายปฏิบัติการ</li> <li>บริการส่วนอาคารฯ</li> <li>วัสดุสำนักงาน</li> <li>โดยเกลา</li> <li>เปลี่ยนระดูสุล</li> <li>เปลี่ยนระดูสุล</li> <li>เปลี่ยนตรงสุล</li> <li>เปลี่ยนระดูสุล</li> <li>เปลี่ยนระดูสุล</li> <li>เปลี</li> <li>เปลี่ยนระดูสุล</li>     &lt;</ol> | รายละเอียดการเบิก<br>(กันไป<br>(กันไป)<br>(กันไป)<br>(กัน)<br>(กัน)<br>(กัน | <ul> <li>เบิกจ่ายวัสดุ</li> <li>เบิกจ่ายวัสดุส่</li> <li>ตรวจสอบผล</li> <li>ดัดจ่ายวัสดุเช่</li> <li>แจกแจงคลัง</li> <li>โอนเข้าคลังว่</li> </ul> | (RQ)<br>านักงาน คลังพัส<br>เบิกจ่าย คลังพัส<br>ข้าคลังย่อย (XQ<br>วัสดุ<br>วัสดุ | 3<br>101<br>101<br>101                  |  |
| 7. เข้าระบบเพื่อทำการ อนุมัติ/วัสดุ<br>สำนักงาน และใส่จำนวนจ่าย ตามที่<br>บุคลากรศูนย์บรรณสารฯ ขอเบิก                                                                                                    | รายละเอียดก          ข้อมูลผู้ขอเบิก         เลขที่ใบเบิก         วันที่เบิก         วัยผู้ขอเบิก         หน่วยงาน         ผลการเบิกจ่าย         รายการที่เบิก         ดำดับที่         รหัสพัสดุ         1       7530-019-01         2       7510-006-04         3       7510-015-01                                                                                                    | <b>ารเบิกจ่าย</b><br><b>RQ640400010</b><br>1-4-2564<br>นางสาวศิรีวรรณ ชุมกลาง<br>ฝ่ายบริการสารสนเทศ ศูนย์<br>อนุมัติ<br><b>รายการพัสดุ</b><br>กระดาษถ่ายเอกสาร 80 แกรม ขนาด เอ.4<br>เทปลบค่าผิด<br>แปรงลบกระดานไวท์บอร์ด                                                                                                    | ป์บรรณสารและสื่อก<br><mark>หน่วยนับ</mark><br>รีม<br>อัน<br>อัน                                                                                   | าารศึกษา<br>จำนวนเบิก<br>10<br>3<br>24                                           | <mark>จำนวนจ่าย</mark><br>10<br>3<br>24 |  |

| ศนย์บรรณสารและสื่อการศึกษา   | ขั้นตอนการปฏิบัติงาน : งานเบิกจ่ายวัสดุสำนักงาน |                     |  |
|------------------------------|-------------------------------------------------|---------------------|--|
| ศูนย์บรรณสารีและสื่อการศึกษา | รหัสเอกสาร : WI-CLREM-01-04-01                  | แก้ไขครั้งที่ : 01  |  |
| ้มหาวิทยาลัยเทคโนโลยีสุรนารี | วันที่จัดทำ : 01/08/2567                        | หน้าที่ : 15 จาก 16 |  |
|                              |                                                 |                     |  |

| ขั้นตอนการปฏิบัติงาน                 | รายละเอียดงาน                                                                               |  |  |  |
|--------------------------------------|---------------------------------------------------------------------------------------------|--|--|--|
| 8. จัดวัสดุสำนักงานและโทรประสาน      | - เจ้าหน้าที่ธุรการจัดเตรียมวัสดุสำนักงานตามรายการที่ได้รับแจ้ง                             |  |  |  |
| ให้ผู้ที่ขอเบิกมารับวัสดุฯ ด้วยตนเอง | - ประสานให้ผู้ขอเบิกมารับวัสดุสำนักงาน โดยกำหนดช่วงเวลารับ 2 ช่วง ของวัน ได้แก่             |  |  |  |
|                                      | เวลา 11.00 น. และ 15.00 น.                                                                  |  |  |  |
|                                      | <u>หมายเหตุ: ตามบันทึกเรื่อง</u> หลักปฏิบัติในการเบิกวัสดุสิ้นเปลืองสำนักงานของศูนย์บรรณสาร |  |  |  |
|                                      | และสื่อการศึกษา ที่ ศธ 5631(1)/0557 ลว 18 ต.ค. 2554                                         |  |  |  |
|                                      | - แจ้งเบิกเวลา 08.30-10.00 น. รับวัสดุได้เวลา 11.00 น.                                      |  |  |  |
|                                      | - แจ้งเบิกหลัง 10.00-14.00 น. รับวัสดุได้เวลา 15.00 น.                                      |  |  |  |
|                                      | - หลังเวลา 15.00 น. ณ วันที่แจ้ง รับวัสดุเวลา 11.00 น. ของวันทำการถัดไป                     |  |  |  |
|                                      |                                                                                             |  |  |  |
|                                      |                                                                                             |  |  |  |
| 9. เช็คยอดคงเหลือของวัสดุสำนักงาน/   | - วิธีการเซ็คยอดวัสดุสำนักงานคงเหลือประจำเดือน                                              |  |  |  |
| หากหมดหรือยอดจำนวนคงเหลือ 1-2        | 1. Click เลือกวัสดุสำนักงาน                                                                 |  |  |  |
| ชิ้น จะทำการเข้าระบบ MIS เพื่อทำ     | 2. Click เลือกรายงานวัสดุคงเหลือ                                                            |  |  |  |
| การขอเบิกวัสดุสำนักงานจากส่วนพัสดุ   | <ol> <li>นับรายการจำนวนวัสดุสำนักงานคงเหลือลงในสมุดและนำมาตรวจสอบยอดคงเหลือใน</li> </ol>    |  |  |  |
| ต่อไป (ทำการเบิกเดือนละครั้ง)        | ระบบ MIS ของมหาวิทยาลัยพร้อมกับลงรายการเบิกวัสดุสำนักงานที่ต้องการเบิกกับส่วน               |  |  |  |
|                                      | พัสดุตามขั้นตอนต่อไป                                                                        |  |  |  |
|                                      | ตัวอย่าง                                                                                    |  |  |  |
|                                      |                                                                                             |  |  |  |
|                                      |                                                                                             |  |  |  |
|                                      | 🎒 รายละเอียดการเบิกจ่าย                                                                     |  |  |  |
|                                      | 🙈 เปลี่ยนรหัสผ่าน                                                                           |  |  |  |
|                                      | 👾 ข้อมูลส่วนบุคคล 🔹 🕨                                                                       |  |  |  |
|                                      | 🔯 บันทึกเวลาปฏิบัติงาน 🔸                                                                    |  |  |  |
| 300                                  | 😻 ภาระงานสายปฏิบัติการ 🕨                                                                    |  |  |  |
| •                                    | 🔀 บริการส่วนอาคารฯ 🕨                                                                        |  |  |  |
| Ap.                                  | 🦻 จองรถ                                                                                     |  |  |  |
|                                      | ᠵ วัสดุสำนักงาน 🔰 🦓 คลังวัสดุสำนักงาน 🕨                                                     |  |  |  |
|                                      | 🖉 รายงาน                                                                                    |  |  |  |
|                                      | 😪 🔯 AC adde Milc 💓 ใบเบิกวัสดุ (RQ)                                                         |  |  |  |
|                                      | 😺 ดรวจสอบผลเบิกจ่าย                                                                         |  |  |  |
|                                      | 🔤 รายงานวัสดุคงเหลือ 🛛 2                                                                    |  |  |  |
|                                      | ส่วนอาคาร                                                                                   |  |  |  |
|                                      |                                                                                             |  |  |  |
|                                      |                                                                                             |  |  |  |

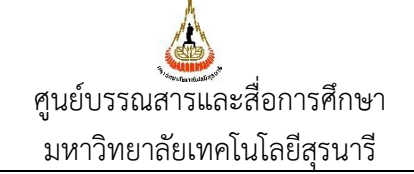

### ขั้นตอนการปฏิบัติงาน : งานเ<u>บิกจ่ายวัสดุสำนักงาน</u> แก้ไขครั้งที่ : 01 รหัสเอกสาร : WI-CLREM-01-04-01 วันที่จัดทำ : 01/08/2567 หน้าที่ : 16 จาก 16

| านพ่อหนางกรักษุทาน                     |                                                                                                    |                                                                                                    | รายละเอียดง          | าน                                                                                                |                                                                                                    |                                                                                                    |
|----------------------------------------|----------------------------------------------------------------------------------------------------|----------------------------------------------------------------------------------------------------|----------------------|---------------------------------------------------------------------------------------------------|----------------------------------------------------------------------------------------------------|----------------------------------------------------------------------------------------------------|
|                                        | () รายงานวัสดุดงเหลือ                                                                                                    | สู่นยับรรณสารและสื่อการศึกษา                                                                                                    | หน่วยงาน สนยับรรณสาร | และสือการศึกษา ❤                                                                                  |                                                                                                    |                                                                                                    |
| แสดงจำนวนรายการวัสดุสำนักงานที่คงเหลือ | าสับ ระสัสพัสดุ                                                                                                    |                                                                                                    | รายการ               | หน่วยกับ                                                                                          | <b>6</b> 303                                                                                                    | จำนวน<br>ดาเหลือ                                                                                                    |
| ของศูนย์บรรณสารและสื่อการศึกษา         | 1         7530-012-01           2         7530-013-02           3         7530-013-01           4         7530-013-04           5         7510-021-05           7         7510-021-04           8         7510-021-04           8         7510-021-04           9         7510-021-04           9         7510-021-08           10         7510-021-08           11         7510-021-08           12         7530-014-02           13         7530-014-02           14         7530-014-01           15         7530-014-01           15         7530-014-01           16         7530-007-01           17         7530-007-01           17         7530-017-01           19         7530-017-01           19         7530-017-03 | คราโคร ขะเจ 7 ซึ่ง<br>กระกาษาร์ต 150 มกรม สิงชียว<br>กระกาษาร์ต 150 มกรม สิงชียว<br>กระกาษาร์ต 150 มกรม สิงชียว<br>กระกาษาร์ท่างกล มิไปซึ่ง ชายาง 2 ซึ่ง<br>กระกาษาร์ท่างกล มิไปซึ่ง ชายาง 2 ซึ่ง<br>กระกาษาร์ท่างมี ขามา 1 ซึ่ง<br>กระกาษาร์ท่างมี ขามา 1.5 ซึ่ง<br>กระกาษาร์ท่างมี ขามา 1.5 ซึ่ง<br>กระกาษาร์ท่างมี ขามา 1.5 ซึ่ง<br>กระกาษาร์ท่างมี ขามา 2.5 ซึ่ง<br>กระกาษาร์กล่างมี ขามา 2.5 ซึ่ง<br>กระกาษาร์กล่างมี ขามา 2.5 ซึ่ง<br>กระกาษาร์กล่างมี ขามา 2.5 ซึ่ง<br>กระกาษาร์กล่างมี ขามา 2.5 ซึ่ง<br>กระกาษาร์กล่างมี ขามา 2.5 ซึ่ง<br>กระกาษาร์กล่างมี ขามา 2.5 ซึ่ง<br>กระกาษาร์กล่างมี ขามา 2.5 ซึ่ง<br>กระกาษร์กล่างมี ขามา 2.5 ซึ่ง<br>กระกาษาร์กล่างมี ขามา 2.5 ซึ่ง<br>กระกาษร์กล่างมี ขามา 2.5 ซึ่ง<br>กระกาษร์กล่างมี 2.5 ซึ่งกลาง 1.5 ซึ่ง |                      | อัน<br>ริน<br>ริน<br>มีมา<br>มีมา<br>ม้วน<br>ม้วน<br>ม้วน<br>ม้วน<br>ม้วน<br>ม้วน<br>ม้วน<br>ม้วน | 16.54<br>147.13<br>147.13<br>28<br>12.75<br>16<br>25.40<br>35<br>7.16<br>18<br>112<br>112<br>112<br>112<br>112<br>112<br>112<br>112<br>112 | 2<br>1<br>1<br>2<br>3<br>47<br>5<br>5<br>2<br>17<br>7<br>26<br>2<br>2<br>17<br>1<br>1<br>1<br>1<br>1<br>1<br>1<br>1<br>1<br>1<br>2<br>6<br>2 |
| 7. เอกสารบันทึก                        | [10, 120,013,01]                                                                                                    | חינער איז איז איז איז איז איז איז איז איז איז                                                                                                    | AN'S R               |                                                                                                   | 61.23                                                                                                    |                                                                                                    |

### 7. เอกสารบันทึก

| ที่ | ชื่อเอกสาร                     | ผ้รับผิดชอบ      | สถานที่จัดเก็บ | ระยะเวลาจัดเก็บ | วิธีการจัดเก็บ  |
|-----|--------------------------------|------------------|----------------|-----------------|-----------------|
| 1.  | ใบเบิกพัสดุ/ใบส่งคืน ส่วนพัสดุ | ส่วนพัสดุ        | ส่วนพัสดุ      | 3 ปี            | ตามวัน/เดือน/ปี |
| 2.  | MIS-SUT                        | ศูนย์คอมพิวเตอร์ | ระบบ MIS-SUT   | ตลอดไป          | ตามวัน/เดือน/ปี |

spanner engen